## Формирование сводной заявки по совместной закупке

Для формирования сводной заявки по совместной закупке пользователь в папке «Осуществление закупок» > «Совместная закупка» > «Заявка на закупку» > «Заявки участников совместной закупки» в фильтре «Согласованные заявки» выделяет необходимые заявки на участие в совместной закупке и нажимает [Сформировать сводную заявку].

Далее документ «Сводная заявка» отразится в папке «Осуществление закупок» > «Совместная закупка» > «Заявка на закупку» > «Сводные заявки» в фильтре «Формирование сводной заявки».

Для открытия электронной формы документа «Сводная заявка» пользователь выбирает необходимую сводную заявку и нажимает 🗹 [Редактировать].

Далее пользователь в открывшейся электронной форме «Сводная заявка» заполняет необходимые поля и нажимает 🗟 [Сохранить].

Далее пользователь выделяет сводную заявку и нажимает 🚟 [Отправить по маршруту].

После этого сводная заявка отразится в фильтре «Сформированные сводные заявки».